## **Trendnet TEW-658BRM**

Please follow the below steps to configure Trendnet TEW-658BRM modem

- Establish a connection between the device and the router via network cable or Wi-Fi (if there's a WIFI password you have to check bottom of the router. If you turn the router over, you should see a sticker, and one of the pieces of information should say something like "Wi-Fi Password" or "WPA passcode.")
- Open a browser and type 192.168.10.1 in the address bar

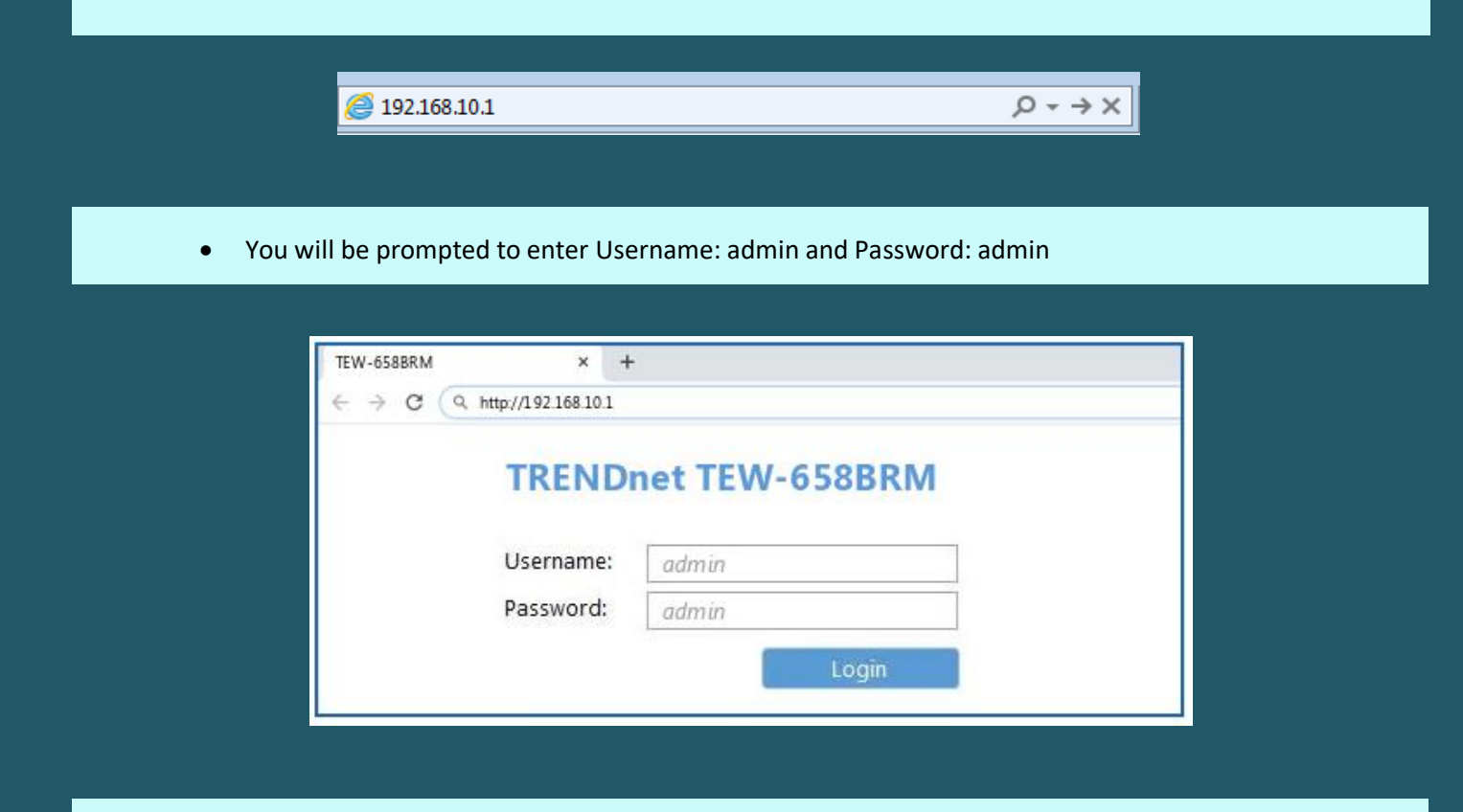

After logging in Click Setup Wizard and Select PVC0 then click Next

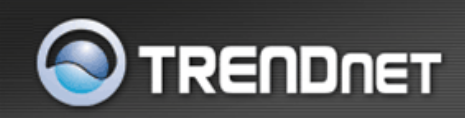

## 300Mbps Wireless N ADSL 2/2+

| SETUP WIZARD | WELCOME TO SETUP WIZARD                                                                                   |
|--------------|----------------------------------------------------------------------------------------------------|
| CETUD        | The step-by-step setup wizard will guide you through to configure your modem and connect to the Internet. |
| SETUP        |                                                                                                    |
| ADVANCED     | MULTIPVC SELECT                                                                                           |
|              | PVC0                                                                                                    |
| MAINTENANCE  | © PVC1                                                                                                    |
| STATUS       | O PVC2                                                                                                    |
|              | O PVC3                                                                                                    |
| HELP         | O PVC4                                                                                                    |
|              | O PVC5                                                                                                    |
| LOGOUT       | O PVC6                                                                                                    |
|              | © PVC7                                                                                                    |
|              | Next Cancel                                                                                               |

• Under Internet Settings , Select PPPoE (RFC-2516 PPP over Ethernet) then click Next

|              | RENDNET                                                      | 300Mbps Wireless N ADSL 2/2+                  |
|--------------|--------------------------------------------------------------|-----------------------------------------------|
| SETUP WIZARD | WELCOME TO SETUP WIZARD                                      |                                               |
| SETUP        | The step-by-step setup wizard will guide you through to conf | igure your modem and connect to the Internet. |
| ADVANCED     | INTERNET SETTINGS                                            |                                               |
|              | PPPoE (RFC-2516 PPP over Ethernet)                           |                                               |
| MAINTENANCE  | PPPoA (RFC-2364 PPP over ATM)                                |                                               |
| STATUS       | IPoA (RFC-1483 Routed)                                       |                                               |
|              | Oynamic IP Address (IPoEoA/MER (MAC Encaps                   | ulated Routed) with DHCP)                     |
| HELP         | Static IP Address                                            |                                               |
| LOGOUT       | Bridge Mode (RFC-1483 Bridged)                               |                                               |
|              | CIP (RFC-1577 Classic IP/ARP over ATM)                       |                                               |
|              | Back                                                         | Cancel                                        |

• Choose Manual Selection as Connection Method then click Next

| S TF         | RENDNET                       |                      |             | 300Mbps \           | Wireless N ADSL 2/2+     |
|--------------|-------------------------------|----------------------|-------------|---------------------|--------------------------|
| SETUP WIZARD | WELCOME TO SETUP              | WIZARD               |             |                     |                          |
| SETUP        | The step-by-step setup wizard | will guide you throu | ugh to conf | gure your modem and | connect to the Internet. |
| ADVANCED     | DETERMINE CONNEC              | TION METHO           | ) SELEC     | т                   |                          |
|              | O Auto-detect                 |                      |             |                     |                          |
| MAINTENANCE  | Manual Selection              |                      |             |                     |                          |
| STATUS       |                               | Back                 | Next        | Cancel              |                          |
| HELP         |                               |                      |             |                     |                          |
| LOGOUT       |                               |                      |             |                     |                          |

- Make Sure Auto PVC is disabled then type VPI and VCI , VPI should be 0 in case DSP is Ogero and 8 in case DSP is GDS while VCI should be 35
- Choose LLC as Encapsulation then click Next

|              | (ENDn               | ET                      |                          | 300Mbps Wi           | reless N ADSL 2/2-    |
|--------------|---------------------|-------------------------|--------------------------|----------------------|-----------------------|
| SETUP WIZARD | WELCOME T           | O SETUP WIZAR           | RD                       |                      |                       |
| SETUP        | The step-by-step se | etup wizard will guide  | you through to configure | e your modem and con | nect to the Internet. |
| ADVANCED     | INTERNET C          | ONNECTION SET           | TTINGS                   |                      |                       |
| MAINTENANCE  |                     | Enable AutoPVC          | Disable 🔻                | (0~255)              |                       |
| STATUS       |                     | VCI                     | 35                       | (32~65535)           |                       |
| HELD         |                     | Encapsulation<br>ATMQoS | UBR -                    |                      |                       |
|              |                     | Peak Cell Rate          | 6000                     | (0~6000 cells/s)     |                       |
| LOGOUT       | Er                  | nable Default Vlan      | Disable 🔻                |                      |                       |
|              |                     |                         | Back Next C              | Cancel               |                       |

- In PPPoE page type Username and Password of ADSL account
- Keep other default settings unchanged then click Next

|              | RENDNET                            |                        | 300Mbps Wireless N ADSL 2/2+                      |
|--------------|------------------------------------|------------------------|---------------------------------------------------|
| SETUP WIZARD | WELCOME TO SETUP W                 | IZARD                  |                                                   |
| SETUP        | The step-by-step setup wizard will | guide you through to c | configure your modem and connect to the Internet. |
|              | PPPOE                              |                        |                                                   |
| ADVANCED     | State of Connection                | Enable 🔻               |                                                   |
| MAINTENANCE  | IPMode of Connection               | Dynamic 🔻              |                                                   |
| STATUS       | Name                               | pppoe                  |                                                   |
| STATUS       | NAT                                | Enable 🔻               |                                                   |
| HELP         | User Name                          | D?????@idm.net         | Elb                                               |
| LOCOULT      | User Password                      | •••••                  |                                                   |
| LUGUUT       | Confirm Password                   |                        |                                                   |
|              | Max MRU                            | 1492                   | (576~1492)                                        |
|              | DNS Enabled                        | Enable                 |                                                   |
|              | DNS Override Allowed               | Disable •              | (antional)                                        |
|              | DNS Server 2                       |                        | (optional)                                        |
|              | PPPoF Service Name                 |                        | (optional)                                        |
|              | MAC Address                        | 00 . 50 . 40           | . 81 . 85 . 92 Clone MAC                          |
|              | PPPoF AC Name                      |                        | (ontional)                                        |
|              | Connection Trigger                 | AlwayOn 🔻              | (op our my                                        |
|              | Idle Disconnect Time               | 0                      | (30~3600 seconds)                                 |
|              | LCP Interval                       | 20                     | (0~86400 seconds)                                 |
|              | Proxy ARP Enable                   |                        |                                                   |
|              |                                    | Back Next              | Cancel                                            |

• Under Wireless basic settings type Wireless Name In SSID Textbox then click Next

|              | SENDNET 300Mbps Wireless N ADSL 2/24                                                                      |
|--------------|----------------------------------------------------------------------------------------------------|
| SETUP WIZARD | WELCOME TO SETUP WIZARD                                                                                   |
| SETUP        | The step-by-step setup wizard will guide you through to configure your modem and connect to the Internet. |
| ADVANCED     | WIRELESS BASIC SETTING                                                                                    |
| MAINTENANCE  | Device Name wlan0<br>Device 💟 Enable                                                                      |
| STATUS       | SSID         TRENDnet658           BSSID         00:E0:4C:81:86:82                                        |
| HELP         | Wireless Channel Auto 👻                                                                                   |
| LOGOUT       | Wireless Mode         802.11n + 802.11g + 802.11b           Back         Next         Cancel              |

• Under Security Configuration Select WPA2 as Security Mode

|              | RENDNET                            |                              | 300Mbps Wireless N ADSL 2/2+                |
|--------------|------------------------------------|------------------------------|---------------------------------------------|
| SETUP WIZARD | WELCOME TO SETUP W                 | /IZARD                       |                                             |
| SETUP        | The step-by-step setup wizard will | guide you through to configu | ure your modem and connect to the Internet. |
| ADVANCED     | SECURITY CONFIGURA                 | TION                         |                                             |
| MAINTENANCE  | Security Mode                      | None -<br>None<br>WEP        | Cancel                                      |
| STATUS       |                                    | WPA<br>WPA2                  |                                             |
| HELP         |                                    | WPA/WPAZ+IKIP/AES            |                                             |
| LOGOUT       |                                    |                              |                                             |

- Make sure Authentication type is PSK and Encryption type is TKIP or AES
- In Passphrase textbox type wireless password (safest passwords are long and contain at least 8 digits of mixed letters, and numbers)
- You will need to re-enter that same passphrase again in the space titled Confirmed Passphrase then click Next

| S TF         | RENDNET 300Mbps Wireless N ADSL 2/2                                                                       |
|--------------|----------------------------------------------------------------------------------------------------|
| SETUP WIZARD | WELCOME TO SETUP WIZARD                                                                                   |
| SETUP        | The step-by-step setup wizard will guide you through to configure your modem and connect to the Internet. |
| ADVANCED     | SECURITY CONFIGURATION                                                                                    |
| MAINTENANCE  | Security Mode WPA2                                                                                        |
| STATUS       | Authentication Type  PSK  EAP                                                                             |
| HELP         | Group Rekey Time 86400 (seconds)                                                                          |
| LOGOUT       | SECURITY ENCRYPTION(WEP)KEY Encryption Strength 64bit Key Format ASCII Passphrase                         |
|              | PASSPHRASE                                                                                                |
|              | Confirmed<br>Passphrase trendnet                                                                          |
|              | Back Next Cancel                                                                                          |

• The following message will be displayed. Click on Ok to Save configuration and reboot your modem

|              | ENDNET 300Mbps Wireless N ADSL 2/2                                                                        |
|--------------|----------------------------------------------------------------------------------------------------|
| SETUP WIZARD | WELCOME TO SETUP WIZARD                                                                                   |
| SETUP        | The step-by-step setup wizard will guide you through to configure your modem and connect to the Internet. |
| ADVANCED     | SECURITY CONFIGURATION                                                                                    |
| MAINTENANCE  | Security Mode         WPA2           Message from webpage         Image                                   |
| STATUS       | Au                                                                                                    |
| HELP         | Wizard setup successful.please reboot device                                                              |
| LOGOUT       | PASSPI                                                                                                    |
|              |                                                                                                    |
|              | Back Next Cancel                                                                                          |